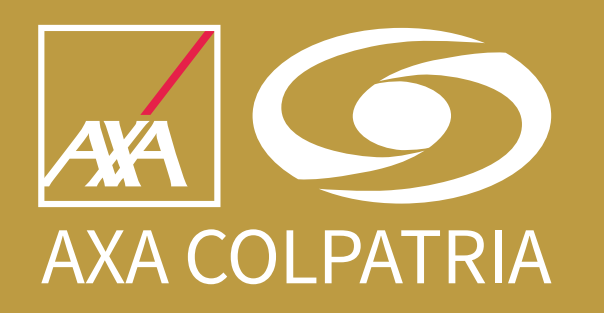

## Instructivo Autorizaciones ARL

AXA COLPATRIA Seguros de Vida S.A.

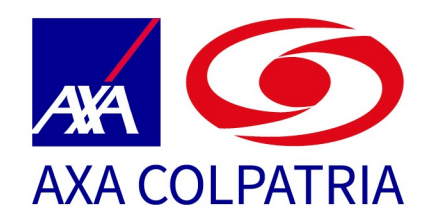

Para ingresar al Radicador de servicios ARL www.axacolpatria.co

accede la página web da clic en la opción: Servicios > Radicador Servicios ARL, así:

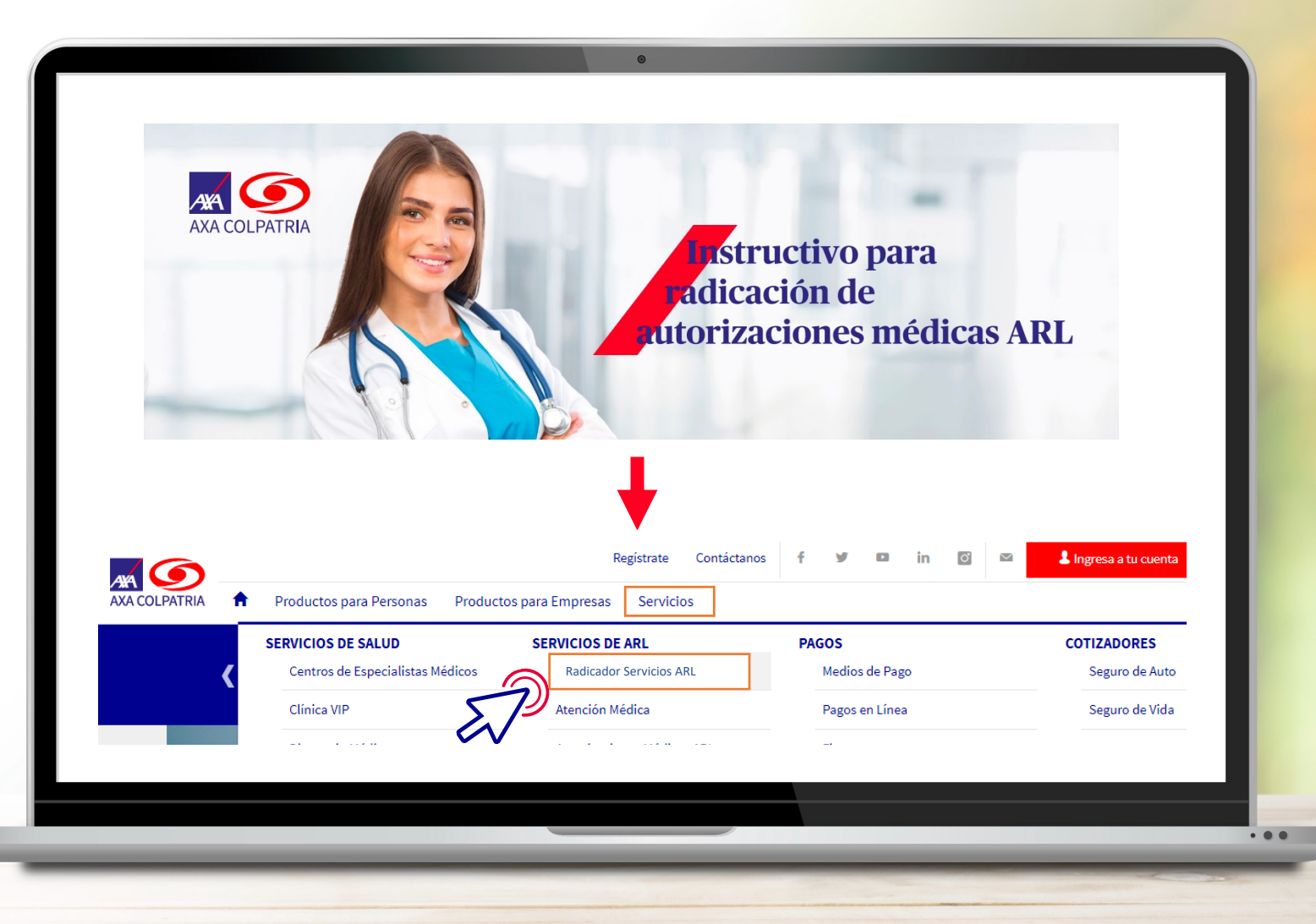

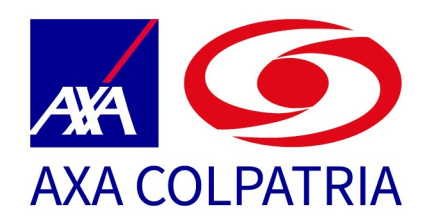

En el Radicador Servicios ARL podrás Seleccionar el tipo de usuario, tipo de trámite y solicitud que deseas gestionar

#### Solicita aquí tus trámites de ARL

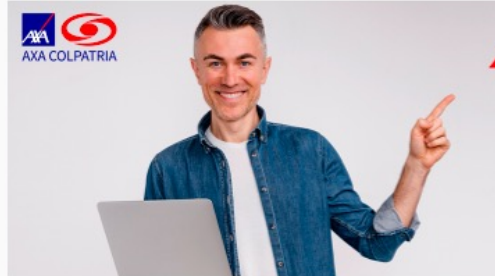

#### Para radicar una solicitud sigue estos pasos:

- 1. Selecciona tu tipo de usuario, tipo de trámite y solicitud que deseas realizar.
- 2. Valida que cuentes con los documentos obligatorios que aparecerán en la parte inferior.
- Da clic en el botón radicar, encontrarás un formulario para su diligenciamiento y podrás adjuntar los documentos requeridos.
- Cuando hayas finalizado el proceso recibirás una notificación al correo electrónico indicado, con el # de tu solicitud.
- Podrás realizar seguimiento al estado de tu solicitud en la opción "consulta estado de tu solicitud" la cual encontrarás al final de la página.

Si tu solicitud no está relacionada con estos trámites, comunícate al #247

Radica tu solicitud Recuerda que aquí podrás realizar los siguientes trámites: Afiliaciones y novedades: Trámites de afiliación, traslados, certificación, carnetización, desvinculación y otras novedades • Tipo de Usuario Tipo de Trámite Medicina laboral: Trámites de solicitud historia clínica, solicitud o desacuerdo --- None ---1 --- None --de calificación • Solicitud Prestaciones Económicas: Trámites de incapacidad, indemnización, pensión --- None --y/o auxilio funerario Accidentes y validación enfermedades: Reportes de Accidentes y validación de cobertura de enfermedades laborales, entre otros de prestaciones Recaudos y cartera: Trámites de solicitud de recobros de aportes, devolución o traslado de aportes

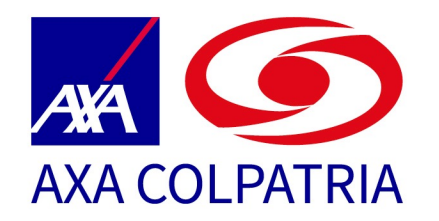

Eliges tu tipo de usuario y luego seleccionas Autorizaciones Médicas ARL, así:

| -                      | <br>Tipo de Trámite                  |
|------------------------|--------------------------------------|
| Trabajador dependiente | \$<br>None 🗘                         |
|                        | None                                 |
| Solicitud              | Accidentes y validación enfermedades |
| Name                   | Antiliaciones y Novedades            |
| - None                 | Medicina Laboral                     |
|                        | Prestaciones Económicas              |
|                        | Recaudos y Cartera                   |
|                        | odicer                               |
|                        |                                      |
|                        |                                      |
|                        |                                      |
|                        |                                      |
|                        |                                      |

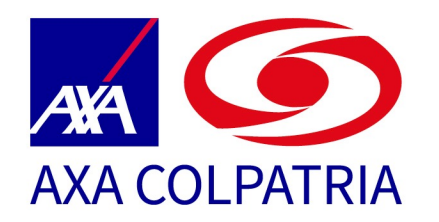

En solicitud seleccionas Autorizaciones Médicas ARL, observa que te indica que la Orden Médica debe ser adjuntada con carácter obligatorio y de forma opcional puedes cargar la historia clínica.

|                                     | Ra     | adica tu solici | itud                   |        |
|-------------------------------------|--------|-----------------|------------------------|--------|
|                                     |        |                 |                        |        |
| * Tipo de Usuario                   |        | * Tipo          | de Trámite             |        |
| Trabajador dependiente              |        | Auto            | rizaciones Médicas ARL | *<br>* |
| * Solicitud                         |        |                 |                        |        |
| Autorizaciones ARL                  |        |                 |                        | *<br>* |
| Para esta solicitud debes adjuntar: |        |                 |                        |        |
| locumentos                          | $\sim$ | Obligatorio     | URL Documento          | $\sim$ |
| Orden Médica                        |        | $\checkmark$    |                        |        |
| Historia clínica                    |        |                 |                        |        |
|                                     |        |                 |                        |        |
|                                     |        |                 |                        | Radica |
|                                     |        |                 |                        |        |
|                                     |        |                 |                        |        |
|                                     |        |                 |                        |        |

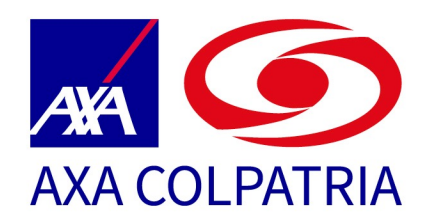

Te cargará un formulario y en él debes diligenciar los campos, ten especial cuidado con el correo electrónico que digites, pues allí enviaremos la información de tu caso, las notificaciones y la respuesta.

| AXA COLPATRIA                                                                 | Estimado usuario, recuerde que pr<br>documentos.<br>*Nombres y Apellidos Completos del pacient | rimero debe d     | Informació<br>iligenciar todos los campo | n General<br>os y dar clic en siguiente | e para continuar con el cargue de los |   |
|-------------------------------------------------------------------------------|------------------------------------------------------------------------------------------------|-------------------|------------------------------------------|-----------------------------------------|---------------------------------------|---|
| 1 6th 1- 1                                                                    | DIANA TAUTIVA                                                                                  |                   |                                          |                                         |                                       |   |
|                                                                               | * Tipo de Identificación                                                                       |                   | • Número de Identificación               |                                         | * Número de Contecto                  |   |
| 125                                                                           | Cedula de ciudadanía                                                                           | ;                 | 53140867                                 |                                         | 3183812822                            |   |
| 25 A A                                                                        | * Ciudad Prestación del Servicio                                                               |                   | * Dirección Prestación del Servio        | tio                                     |                                       |   |
| 110000                                                                        | Caicedo                                                                                        | ×                 | CLL 1 2 3                                |                                         |                                       |   |
| 11                                                                            | -                                                                                              |                   |                                          |                                         |                                       |   |
| ALE IN                                                                        | Correo Electrónico del Paciente                                                                |                   |                                          | * Confirmacion Correo Electro           |                                       |   |
|                                                                               | diana.tautiva@axacolpatria.co                                                                  |                   |                                          | diana.tautiva@axacolpat                 | ria.co                                |   |
|                                                                               | Parte afectada por accidente de trabajo o enfe                                                 | ermedad laboral c | alificada                                |                                         |                                       |   |
| ¡Solicita tus autorizaciones médicas sin salir de<br>casa!                    | Hombro                                                                                         |                   |                                          |                                         |                                       |   |
| •Si tienes dudas acerca del diligenciamiento del                              |                                                                                                |                   | Detalle S                                | olicitud                                |                                       |   |
| formulario, te invitamos a consultar el instructivo<br>haciendo click aquí    | * Tipo de Empresa                                                                              |                   |                                          |                                         |                                       |   |
| •Si tu solicitud es aprobada, recibirás un                                    | Estándar                                                                                       |                   |                                          |                                         | \$                                    | 1 |
| documento del remitente<br>avacoloatria info@avacoloatria co el cuel contineo | * Fecha de Accidente                                                                           |                   | $\sim$                                   |                                         |                                       |   |
| el PDF de la autorización. Recuerda que la vigencia                           | 6/05/2022                                                                                      |                   | $\bigcirc$                               |                                         | 節                                     |   |
| l de la suteriercién de modicamentos es de 18 días                            |                                                                                                |                   |                                          | Z                                       |                                       |   |
|                                                                               |                                                                                                |                   |                                          |                                         |                                       |   |
|                                                                               |                                                                                                |                   | V                                        |                                         |                                       |   |

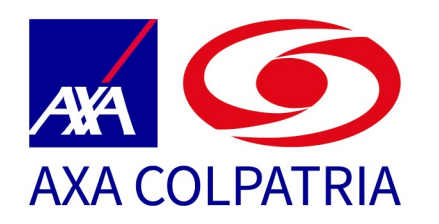

Ten en cuenta que los campos marcados con asterisco son obligatorios, en fecha de accidente, puedes colocar también la fecha de diagnóstico de la enfermedad. Puedes seleccionar varios tipos de Autorización a solicitar, luego incluyes las observaciones de tu caso, das clic en "Aceptación Términos de servicio, políticas de privacidad y ley de manejo de datos personales" y validar el captcha, damos clic en siguiente.

| <ul> <li>Si tienes dudas acerca del diligenciamiento del<br/>formulario, te invitamos a consultar el instructivo</li> </ul> | Detalle Solicitud                                                                                                    |   |  |
|----------------------------------------------------------------------------------------------------|----------------------------------------------------------------------------------------------------|---|--|
| haciendo click aquí                                                                                                    | Tipo de Empresa                                                                                                    |   |  |
| Si tu solicitud es aprobada, recibirás un                                                                                   | Estándar                                                                                                    | ÷ |  |
| axacolpatria.info@axacolpatria.co el cual contiene                                                                          | *Fecha de Accidente                                                                                                    |   |  |
| el PDF de la autorización. Recuerda que la vigencia                                                                         | 8/05/2022                                                                                                    | 苗 |  |
| de la autorización de medicamentos es de 10 días<br>hábiles a partir de la fecha de expedición de esta v                    | * Fecha de Nacimiento                                                                                                    |   |  |
| la vigencia de las autorizaciones de servicios                                                                              | 8/05/2022                                                                                                    | 苗 |  |
| X                                                                                                    | • solicitud  Estudio Diagnóstico  Frapias  Crurgias, pospedaje  Crurgias, prótesis y oxigenos  Consulta especializada  Acompañamientos laborales  Descripción de Solicitud  Buen dig: Adjunto ordenes para su correspondiente Autorización. Gracias. |   |  |

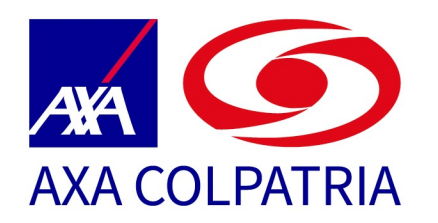

Al dar clic en **Siguiente** y pasar al Área de carga de Documentos, revisar qué archivos son obligatorios (Orden Médica) pues no es posible radicar el caso si no se adjuntan. Tendremos documentos opcionales habilitados en caso de requerir enviar información adicional. **Da clic en cargar Adjuntos**.

| AXA COLPATRIA                                                                                                    | Por Favor Cargar la Documentación Necesaria, recuer<br>Archivos<br>Cargar Adjuntos | de que debe cargar todos los documentos obligatorios |   |
|----------------------------------------------------------------------------------------------------|------------------------------------------------------------------------------------|------------------------------------------------------|---|
|                                                                                                    | Vista Previa Archivos  Documentos Obligatorios  Orden Médica                       | VIRL Documento                                       | ~ |
| ;Solicita tus autorizaciones médicas sin salir de<br>casa!<br>-Si tienes dudas acerca del diligenciamiento del<br>formulario, te invitamos a consultar el instructivo<br>haciendo click aquí<br>-Si ru solicitud es anrohada recibirás un |                                                                                    |                                                      |   |
|                                                                                                    |                                                                                    |                                                      |   |

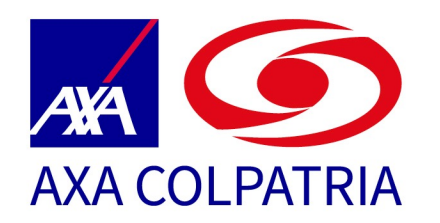

Al dar clic en **Cargar Adjuntos** se habilita un espacio donde podrás seleccionar el archivo, recibe formato PDF, Word, Excel, imagen, archivos comprimidos, y seleccionas el nombre del documento estas cargando. **Das clic en Guardar**.

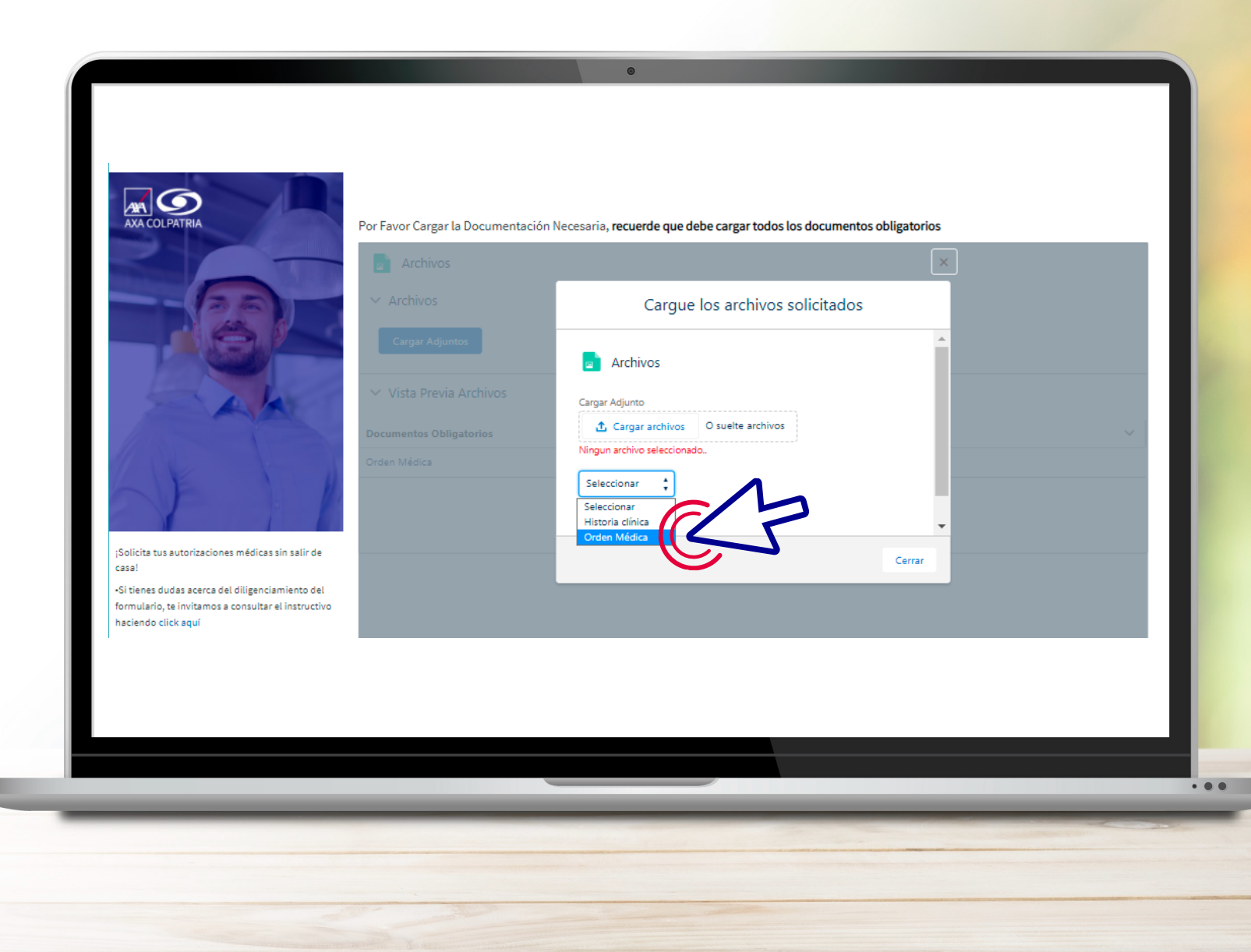

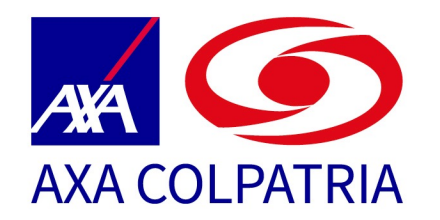

Te indica que fue exitosamente cargado cuando se genera un mensaje emergente y das **clic en Guardar.** 

| Ent Consola AXA Comunidad C<br>-Solicitud                                                                                                    | 2A 🔊 Relació axacolqa-ax.<br>Operación exi<br>Por Favor Cargar la Documentació      | acolpatria.cs201.force.com dice<br>tosa: El archivo fue cargado correctamente.<br>Acep<br>n Necesaria, <b>recuerde que debe cargar todos los documer</b> | er R Gestión Usuarios R DPW 🜔 Premi |
|----------------------------------------------------------------------------------------------------|-------------------------------------------------------------------------------------|----------------------------------------------------------------------------------------------------|-------------------------------------|
| Solicita tus autorizaciones médicas sin salir de casa! Si tienes dudas acerca del diligenciamiento del formulario, te invitamos a consultar el instructivo haciendo click aquí -Si tu solicitud es aprobada, recibirás un | Archivos Cargar Adjuntos Vista Previa Archivos Documentos Obligatorios Orden Médica | Cargue los archivos solicitado                                                                                                    | S<br>Cerrar                         |
|                                                                                                    |                                                                                     |                                                                                                    |                                     |

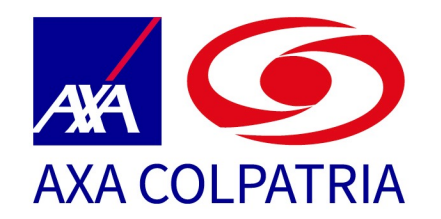

### Das clic en Finalizar Carga Documentos.

| <ul> <li>Solititut</li> <li>Solititut</li></ul> | Archivos  Archivos  Vista Previa Archivos  Orden Médica_tot  finalizar Carga Documentor | Signieuro |
|----------------------------------------------------------------------------------------------------|-----------------------------------------------------------------------------------------|-----------|
|----------------------------------------------------------------------------------------------------|-----------------------------------------------------------------------------------------|-----------|

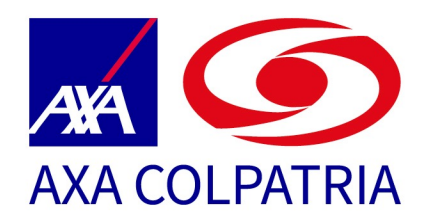

Al finalizar la carga de documentos el sistema valida que ya hayamos cargado los documentos obligatorios y si ya están nos permitirá pasar o nos indicará qué documentos nos falta cargar.

Damos clic en Aceptar, si es

el caso adjuntamos los documentos obligatorios que están pendientes.

|                                                                                                    | A rehacia axacolqa-axacolpatria.cs201.force.com dice<br>El Caso ya no requiere más Documentos, ¡Clic en Siguiente para<br>conocer el número de Caso!<br>Archivos<br>Cargar Adjuntos<br>Vista Previa Archivos<br>Historia clinica_txt @ |
|----------------------------------------------------------------------------------------------------|----------------------------------------------------------------------------------------------------|
| <ul> <li>¡Solicita tus autorizaciones médicas sin salir de casa!</li> <li>Si tienes dudas acerca del diligenciamiento del formulario, te invitamos a consultar el instructivo haciendo citick aquí</li> <li>Si tu solicitud es aprobada, recibirás un documento del renitente axacolpatria.info@axacolpatria.co el cual contiene el PDF de la autorización. Recuerda que la vigencia de la autorizacion de medicamentos es de 10 días háblies a partir de la fecha de expedición de esta y la vigencia de las autorizaciones de servicios ambuliatorios es de 90 días háblies.</li> </ul> | Orden Médica  Finalizar Carga Documentos  Validande.                                                                                                    |

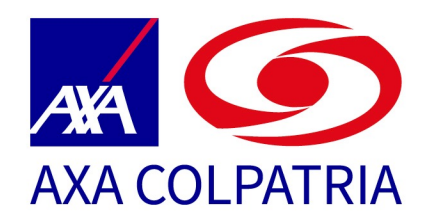

Al finalizar la carga de documentos el sistema valida que ya hayamos cargado los documentos obligatorios y si ya están nos permitirá pasar o nos indicará qué documentos nos falta cargar.

Damos clic en Aceptar Y luego damos clic en siguiente

| <ul> <li>✓ Vista Previa Archivos</li> <li>✓ Vista Previa Archivos</li> <li>✓ Vista Previa Archivos</li> <li>✓ Vista Previa Archivos</li> <li>✓ Creen Médica_tt © È</li> <li>✓ Documentos Obligatorios ✓ URL Documento</li> <li>✓ Toren Médica</li> <li>✓ Toren Médica</li> <li>✓</li></ul> | s Virtual: Ent  Consola AXA Comunidad C                                                                                                    | <ul> <li>A Relació axacolqa-axacolpatria.cs201.force.com dice</li> <li>El Caso ya no requiere más Documentos, ¡Clic en Siguiente para conocer el número de Caso!</li> <li>Archivos</li> <li>Archivos</li> </ul> | er 🔊 Gestión Usuarios 🐭 DPW 🚺 Premium Trial Fea |
|----------------------------------------------------------------------------------------------------|----------------------------------------------------------------------------------------------------|----------------------------------------------------------------------------------------------------|-------------------------------------------------|
| formulario, te invitanos a consultar el instructivo     haciendo click aquí     -Si tu solicitud es aprobada, recibirás un     documento del remitente     exacolpatria.info@axacolpatria.co el cual contiene     el PDF de la autorización. Recuerda que la vigencia                                                                                                    | ;Solicita tus autorizaciones médicas sin salir de<br>casa!                                                                                                    | V Vista Previa Archivos  Historia clinica_tx  offen Médica_tx  VIRL Documento  Orden Médica  URL Documento  Finalizar Carga Documentos                                                                          | ~~<br>                                          |
| de la autorización de medicamentos es de 10 días<br>hábiles a partir de la facha de expedición de esta y<br>la vigencia de las autorizaciones de servicios<br>ambulatorios es de 90 días hábiles.                                                                                                    | <ul> <li>Si delle Sodos a della del dilgenciamiento del<br/>formulario, te invitanos a consultar el instructivo<br/>haciendo click aquí</li> <li>Si tu solicitud es aprobada, recibirás un<br/>documento del remitente<br/>asacolopatria.Ind@asacolpatria.co el cual contiene<br/>el PDF de la autorización. Recuerda que la vigencia<br/>de la autorización de medicamentos es de 10 días<br/>hábiles a partir de la fecha de expecíción de esta y<br/>la vigencia de las autorizaciones de servicios<br/>ambulatorios es de 90 días hábiles.</li> </ul> | alidando_ 🔆                                                                                                    | E                                               |

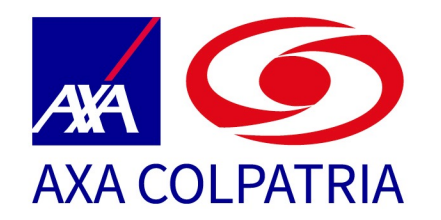

Si es el caso adjuntamos los documentos obligatorios que están pendientes.

| Campus Virtual: Ent       Consola AXA       Consola AXA         Consola AXA       Consola AXA       Consola AXA         Consola AXA       Consola AXA       Consola AXA         Consola AXA       Consola AXA       Consola AXA         Consola AXA       Consola AXA       Consola AXA         Consola AXA       Consola AXA       Consola AXA         Consola AXA       Consola AXA       Consola AXA         Consola AXA       Consola AXA       Consola AXA         Consola AXA       Consola AXA       Consola AXA         Consola AXA       Consola AXA       Consola AXA         Consola AXA       Consola AXA       Consola AXA         Solicita Lis autorizaciones médicas sin salir de casal       Consola AXA         Consola AXA       Consola AXA       Consola AXA         Solicita Lis autorizaciones médicas sin salir de casal       Consola AXA         Consola Cick aguí       Consola Cick aguí         Consola Cick aguí       Consola AXA       Consola AXA | orrundad QA Reter<br>Si tu soliti<br>Archivos<br>Vista Previa Archivos<br>Vista Previa Archivos<br>Corgar Adjuntos<br>Vista Previa Archivos<br>Decumentos Obligatorios<br>Vista Previa Archivos<br>Decumentos Obligatorios<br>Vista Previa Archivos<br>Decumentos Obligatorios<br>Vista Previa Archivos<br>Decumentos Obligatorios<br>Vista Previa Archivos<br>Decumentos Obligatorios<br>Vista Previa Archivos<br>Decumentos Obligatorios<br>Vista Previa Archivos<br>Decumentos Obligatorios<br>Vista Previa Archivos<br>Decumentos Obligatorios<br>Vista Previa Archivos<br>Decumentos Obligatorios<br>Vista Previa Archivos<br>Decumentos Obligatorios<br>Vista Archivos<br>Decumentos Obligatorios<br>Vista Previa Archivos<br>Decumentos Obligatorios<br>Vista Carga Documentos |  |
|----------------------------------------------------------------------------------------------------|----------------------------------------------------------------------------------------------------|--|
|----------------------------------------------------------------------------------------------------|----------------------------------------------------------------------------------------------------|--|

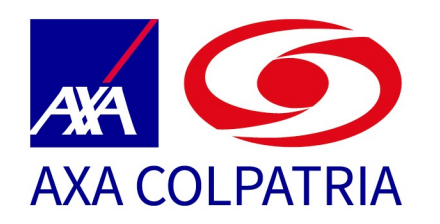

El sistema te indicará la información clave de tu caso, toma nota de tu número de caso, estos datos también llegarán al correo electrónico que registraste.

Podrás consultar el estado de tu caso en la página: por la opción Consulta el estado de tu caso, debes indicar número de caso, tipo y número de documento.

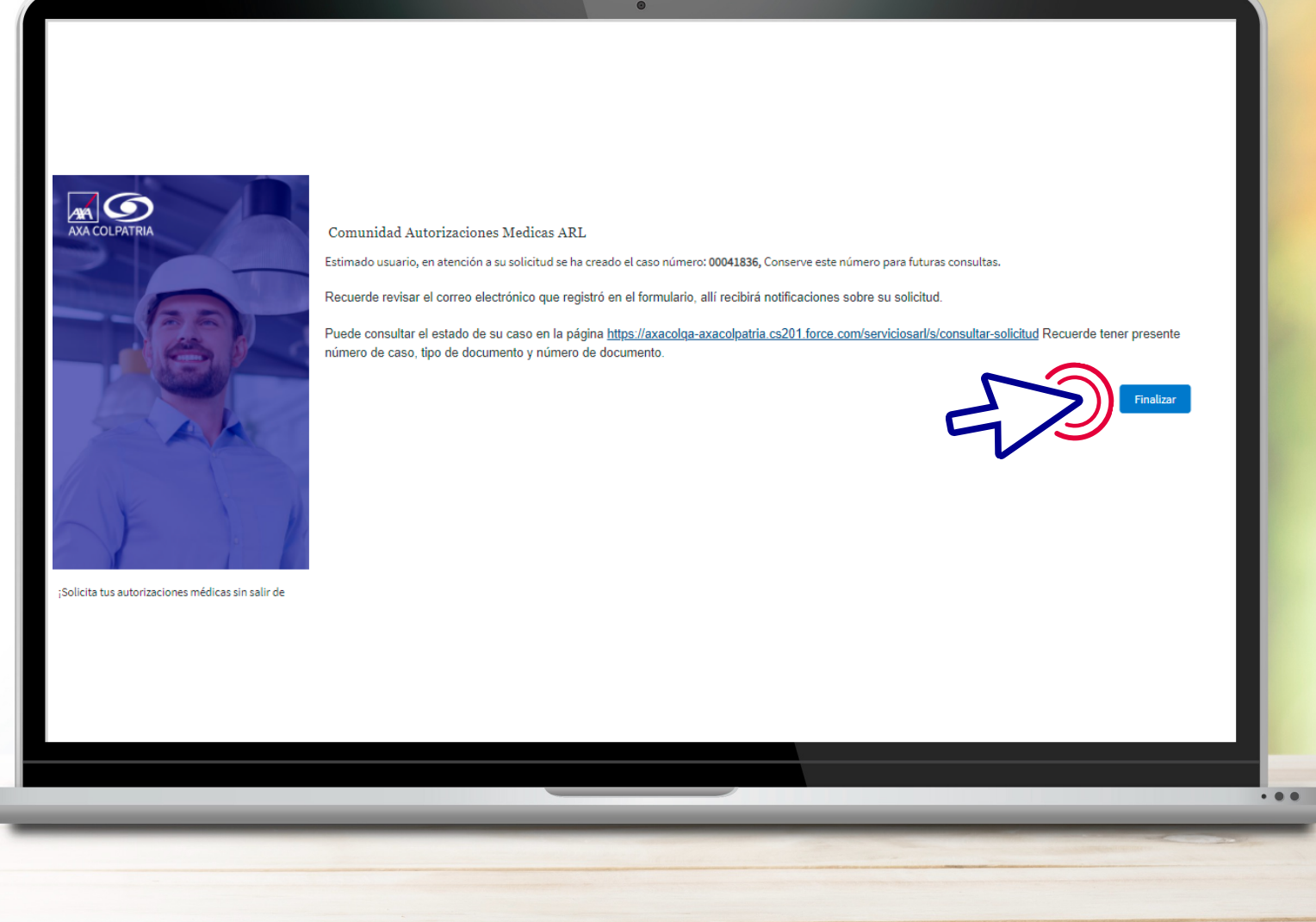

# Consulta de Caso

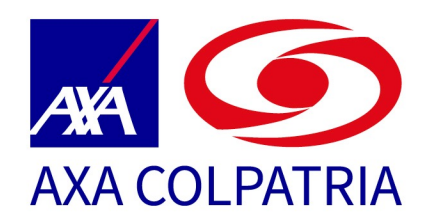

Ya radicaste exitosamente tu solicitud, ahora podrás hacer seguimiento en el Link **Consulta el estado de tu solicitud** en la página: https://axacolpatria.force.com/se rviciosarl

o ingresa a la página web www.axacolpatria.co da clic en la opción: Servicios > Radicador Servicios ARL

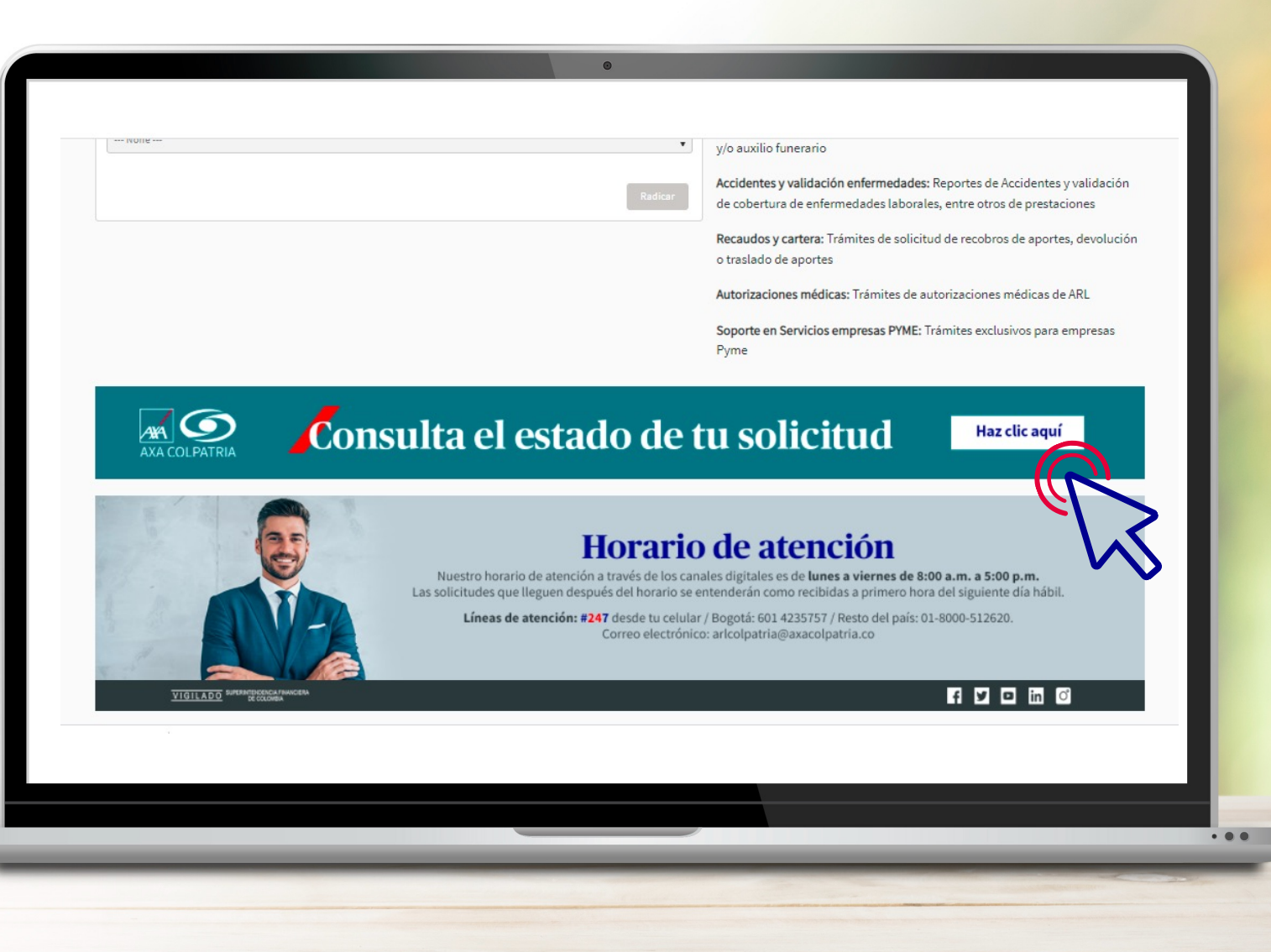

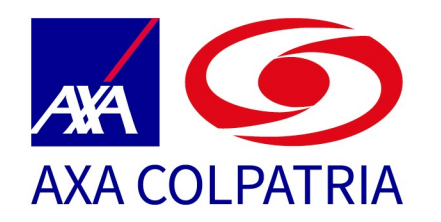

Debes tener a la mano número del caso, tipo y número del documento con el que radicaste la solicitud, los ingresas así:

| In equipo más seguro,<br>más productivo |
|-----------------------------------------|
| <image/>                                |
|                                         |

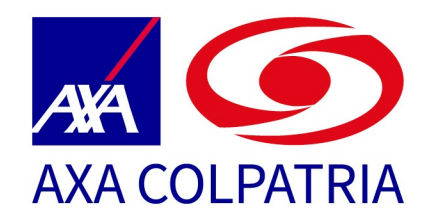

### Das Clic en **Siguiente** y se te indicará el estado de tu caso

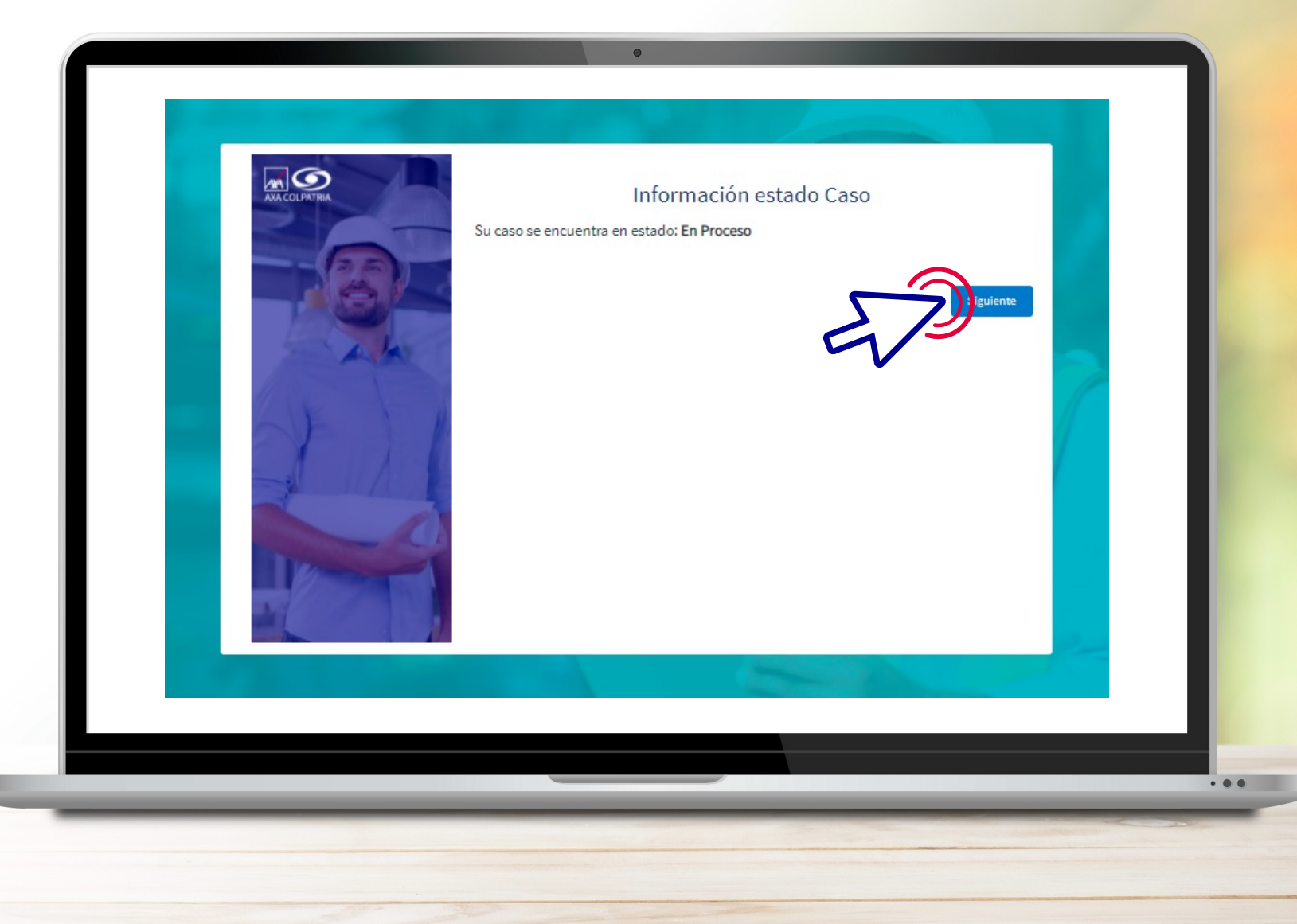

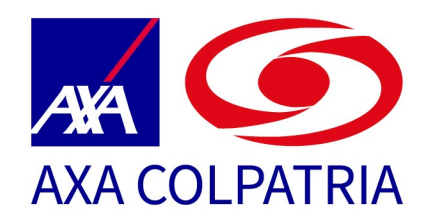

De igual forma siempre recibirás al correo electrónico que registraste las notificaciones de creación de tu caso, devolución, corrección, rechazo o solución exitosa como se ve en la imagen:

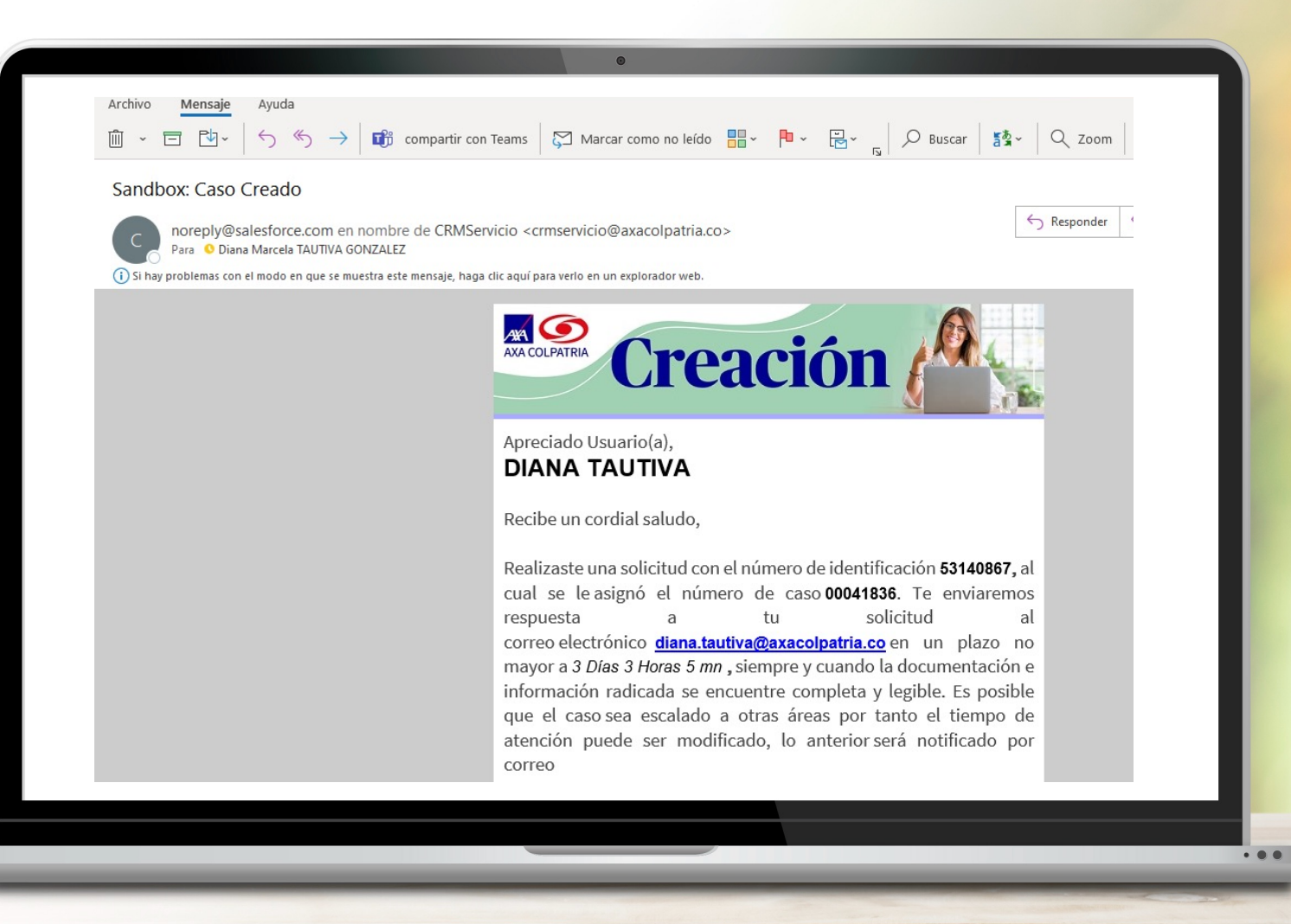

# Resolver Devolución del Caso

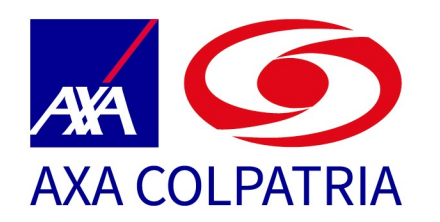

En situaciones en las que tu caso requiera más información o adjuntar algún documento adicional, recibirás en tu correo una notificación de que tu caso ha sido devuelto, como se ve en la imagen:

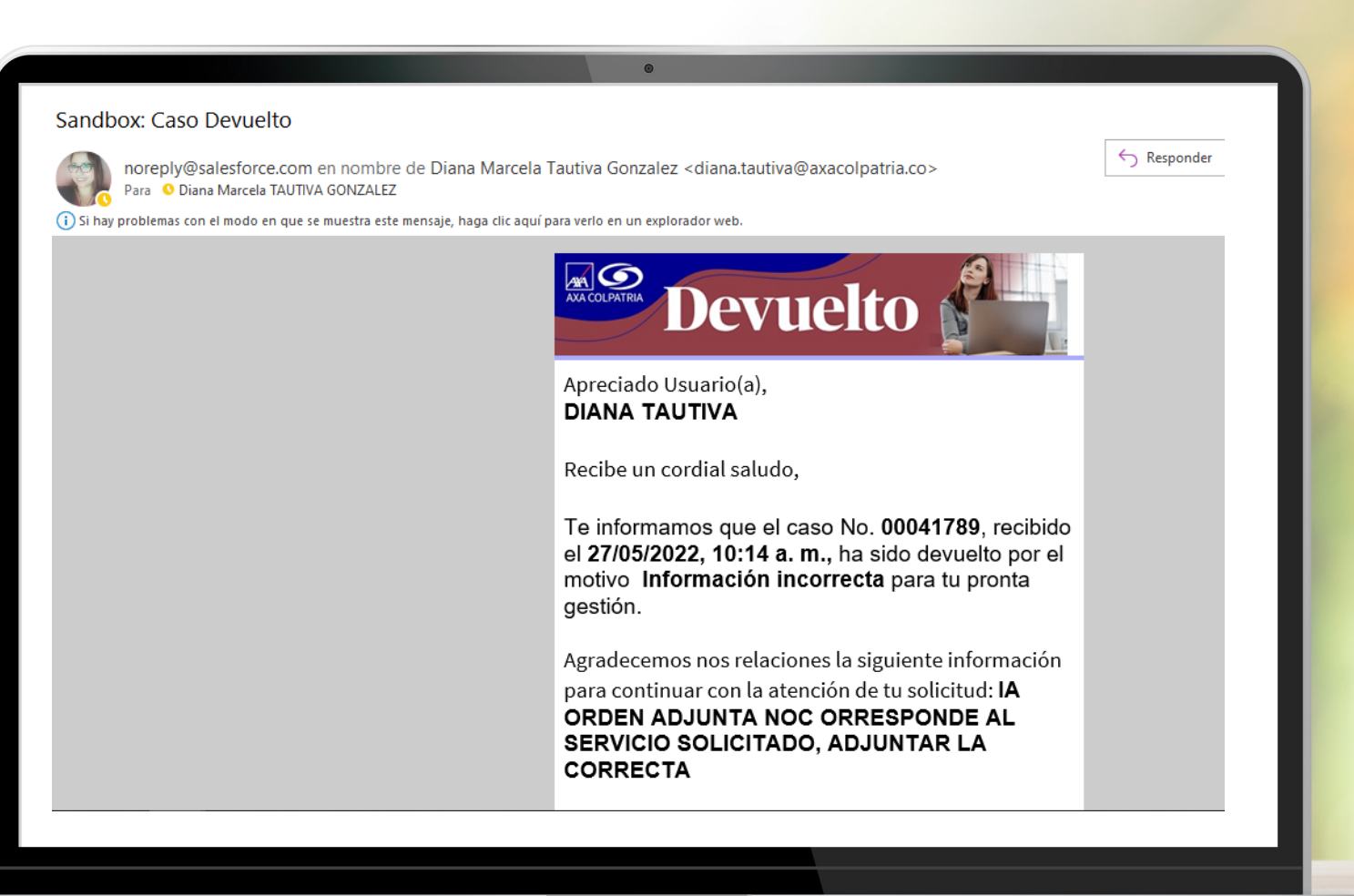

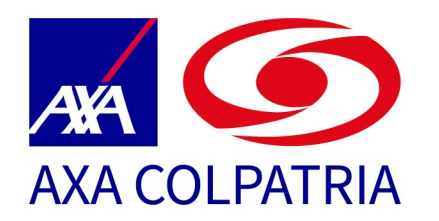

En el correo encontrarás el link para acceder a resolver la devolución con la información que te solicitan o para adjuntar el documento faltante. Puedes ingresar al **Link Consulta el estado de tu solicitud** en la página:

https://axacolpatria.force.com/ser viciosarl o ingresa a la página web www.axacolpatria.co da clic en la opción: Servicios > Radicador Servicios ARL y verás lo siguiente:

| AXA COLPATRIA | Consulta el estado de tu Caso |
|---------------|-------------------------------|
|               | 41836                         |
|               | • Tipo de Identificación      |
|               | Cedula de ciudadanía          |
|               | *Número de Identificación 🚺   |
| Salar -       | 53140867                      |
|               | Vo soy un robot               |

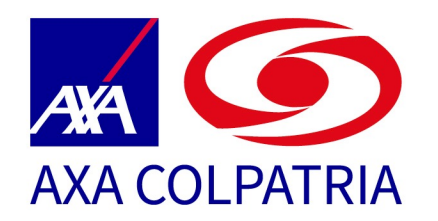

Ingresas número de caso, tipo y número de documento, validas catpcha y das clic en **siguiente.** Entonces se cargará el estado de tu solicitud en Devuelto y el motivo de tal devolución.

Digitas el comentario. Si requieres incluir un documento o te fue solicitado, das clic en la opción cargar adjuntos, así:

|       | Información estado Caso<br>Su caso se encuentra en estado: <b>Devuelto</b><br>por el motivo Documentación Incompleta, Buen dia: Adjuntar nuevamente la orden médica dado que no corresponde con la Autorización solicitada. Grac |
|-------|----------------------------------------------------------------------------------------------------|
|       | Resolver Devolución                                                                                                    |
| - Rev | Adjunto la Orden Correcta                                                                                                    |
|       | Archivos                                                                                                    |
|       | Cargar Adjuntos                                                                                                    |
|       | ✓ Vista Previa Archivos           Orden Médica tre                                                                                                    |
|       | Finalizar Carga Documentos                                                                                                    |
|       |                                                                                                    |

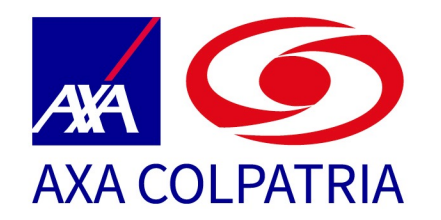

### Esto abrirá el menú de carga de archivos, das clic en Cargar Archivos

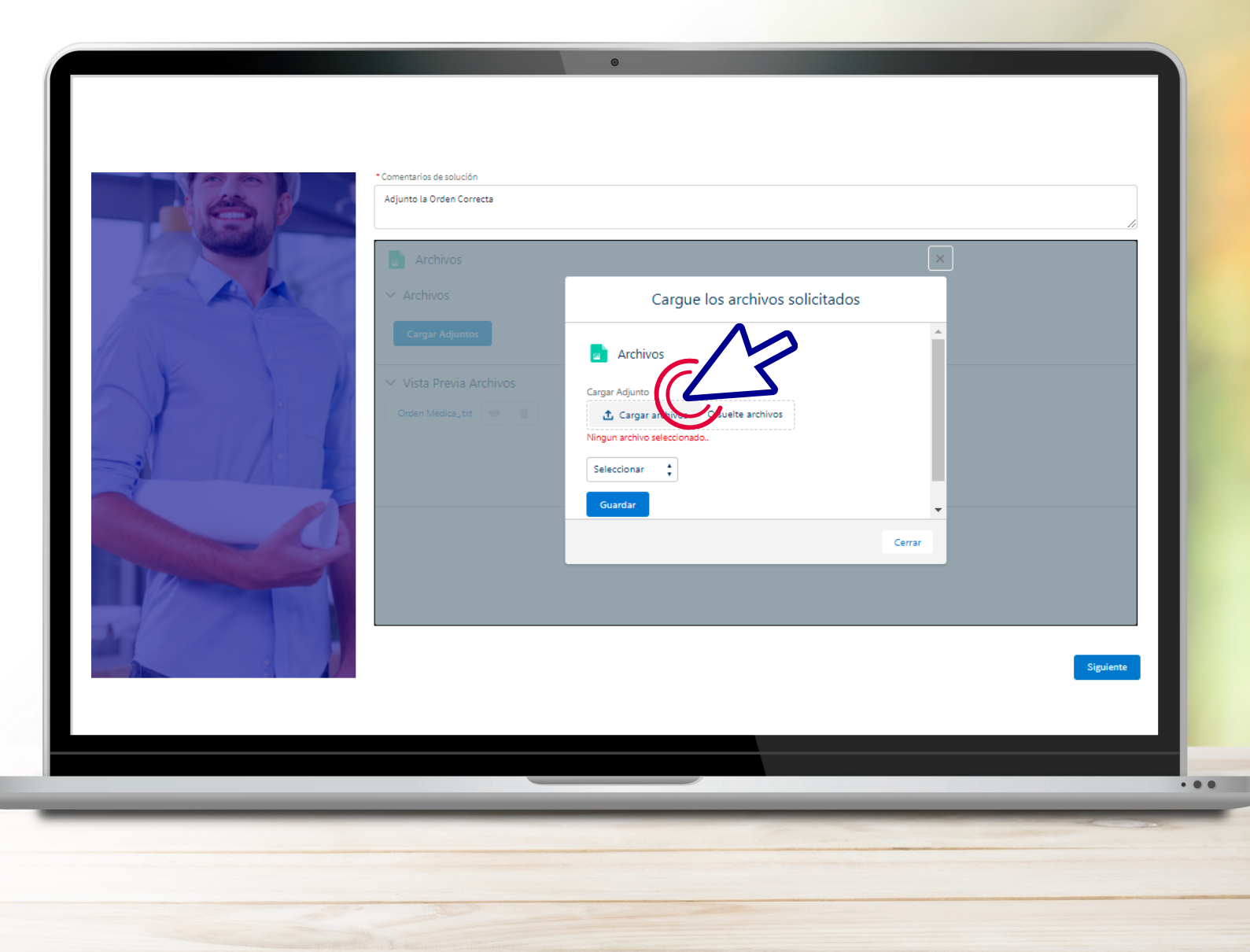

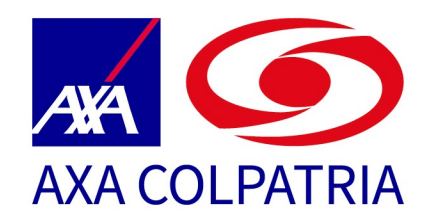

Seleccionas en tu equipo el documento correspondiente y le **das clic en Abrir** 

|                                              |                                                                                                    |         |                       |                     |                  | ×        | ×   + | -        |
|----------------------------------------------|----------------------------------------------------------------------------------------------------|---------|-----------------------|---------------------|------------------|----------|-------|----------|
| $\leftarrow \rightarrow \checkmark \uparrow$ | te equipo » Documentos »                                                                                         |         |                       | < 5                 | Buscar en Docur  | mentos   |       | Q        |
| Organizar 🔻 🛛 Nueva d                        | arpeta                                                                                                    |         |                       |                     |                  |          | 👷 DPW | 🚺 Premiu |
| AXA Colpatria Sec                            | Nombre                                                                                                    | Estado  | Fecha de modificación | Тіро                | Tamaño           |          | ^     |          |
| 10                                           | Cifrada                                                                                                    | 0       | 3/08/2020 9:22 a.m.   | Carpeta de archivos |                  |          |       |          |
| oneDrive - AXA C                             | DIANA MARCELA TAUTIVA                                                                                            | 0       | 24/05/2022 2:09 a.m.  | Carpeta de archivos |                  |          |       |          |
| OneDrive - AXA C                             | Grabaciones de sonido                                                                                            | $\odot$ | 20/11/2020 8:48 a.m.  | Carpeta de archivos |                  |          |       |          |
|                                              | IBM                                                                                                    | $\odot$ | 3/08/2020 9:24 a.m.   | Carpeta de archivos |                  |          |       |          |
| 💻 Este equipo                                | Mi música                                                                                                    | $\odot$ | 8/05/2018 10:19 a.m.  | Carpeta de archivos |                  |          |       |          |
| 🔶 Descargas                                  | Mis imágenes                                                                                                    | 0       | 8/05/2018 10:19 a.m.  | Carpeta de archivos |                  |          |       |          |
| 👩 Documentos                                 | Mis vídeos                                                                                                    | $\odot$ | 8/05/2018 10:19 a.m.  | Carpeta de archivos |                  |          |       |          |
| Escritorio                                   | Nuevo Modelo                                                                                                    | $\odot$ | 29/12/2021 2:58 p.m.  | Carpeta de archivos |                  |          |       |          |
| 📰 Imágenes                                   | PAU                                                                                                    | $\odot$ | 29/12/2021 5:01 p.m.  | Carpeta de archivos |                  |          |       |          |
| h Música                                     | Plantillas personalizadas de Office                                                                              | $\odot$ | 20/12/2021 10:53 a.m. | Carpeta de archivos |                  |          |       |          |
| Objetos 3D                                   | Remote Assistance Logs                                                                                           | $\odot$ | 2/03/2022 12:17 p. m. | Carpeta de archivos |                  |          |       |          |
| Videor                                       | Scripts de Office                                                                                                | 0       | 29/09/2020 10:47 a.m. | Carpeta de archivos |                  |          |       |          |
| Videos                                       | ALIANZAS FASE 1                                                                                                  | $\odot$ | 9/02/2022 11:58 a.m.  | Documento de Mi     | 13 KB            |          |       |          |
| Disco local (C:)                             | 🔃 casos mal escalados                                                                                            | $\odot$ | 22/09/2021 9:59 a.m.  | Documento de Mi     | 14 KB            |          |       |          |
| Disco local (D:)                             | CCB_CERT_TRABAJO                                                                                                 | Ø       | 15/12/2021 2:29 p. m. | Documento Adob      | 85 KB            |          |       |          |
| 📣 Red 🗸 🗸                                    | 🔯 Copia de alianzas configuradas                                                                                 | $\odot$ | 25/01/2022 6:29 p. m. | Hoja de cálculo d   | 17 KB            |          | ·     |          |
| Nom                                          | bre de archivo: Copia de alianzas configuradas                                                                   |         |                       | ✓ Too               | los los archivos | $\sim$   |       |          |
|                                              |                                                                                                    |         | _                     |                     | Abrir            | Cancelar |       |          |
|                                              |                                                                                                    |         |                       |                     |                  |          |       |          |
|                                              | and the second second second second second second second second second second second second second second second |         |                       |                     |                  |          |       |          |
|                                              |                                                                                                    |         |                       | 1/-                 |                  |          |       |          |
|                                              |                                                                                                    |         |                       | V                   |                  |          |       |          |
|                                              |                                                                                                    |         |                       |                     |                  |          |       | Siguier  |
|                                              |                                                                                                    |         |                       |                     |                  |          |       |          |
| _                                            |                                                                                                    |         |                       |                     |                  |          |       |          |

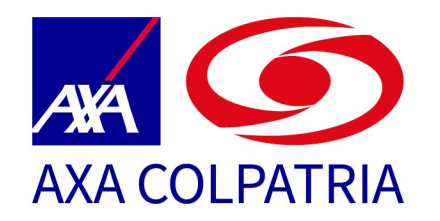

Verás en letra roja que se cargó tu archivo, da **clic en Seleccionar**, para elegir qué documento cargaste

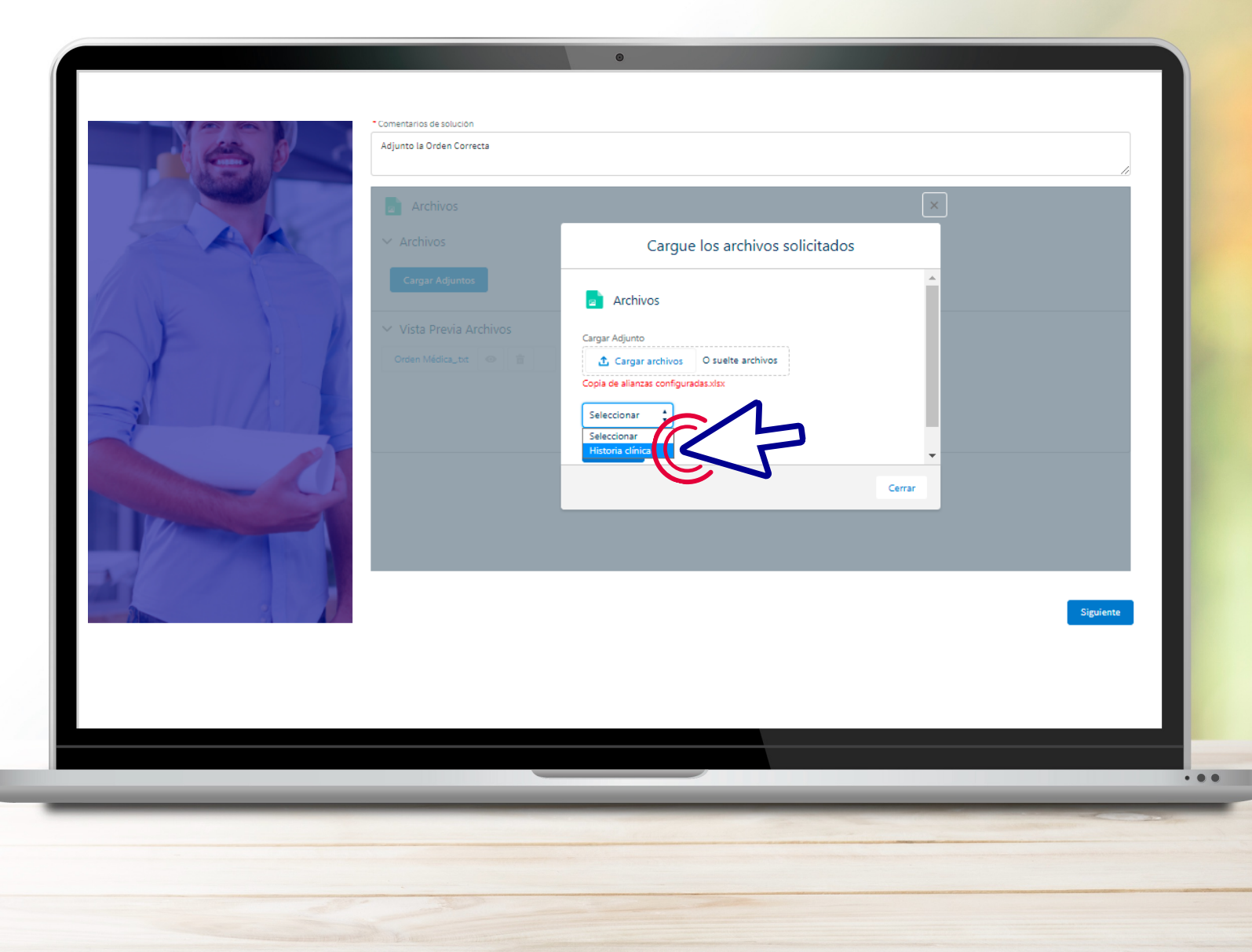

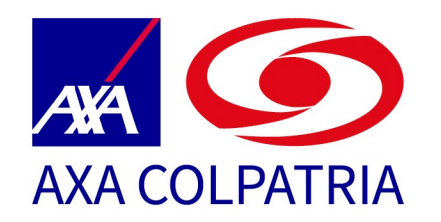

El sistema te informará que el archivo fue cargado exitosamente y **das clic en Aceptar** 

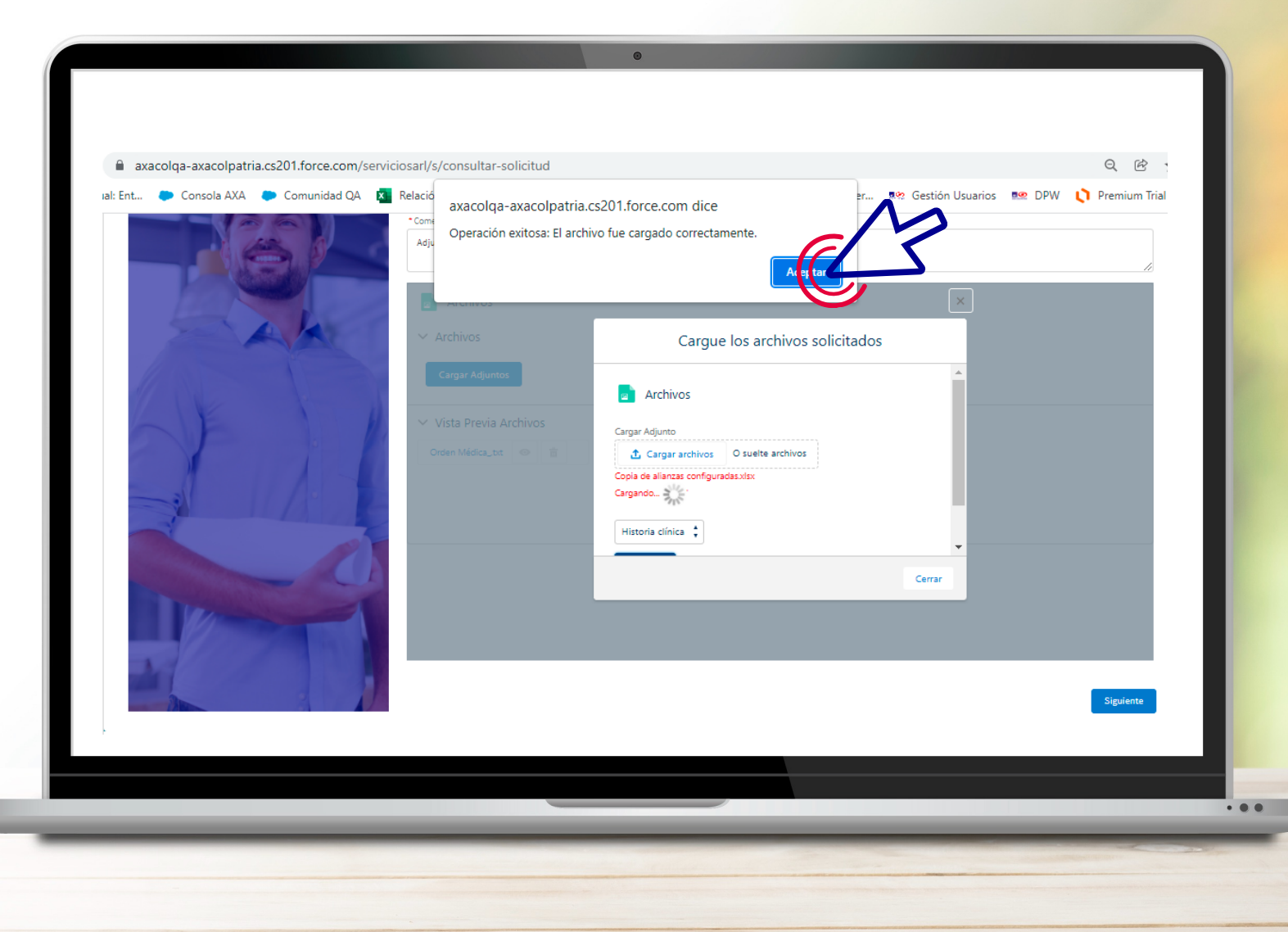

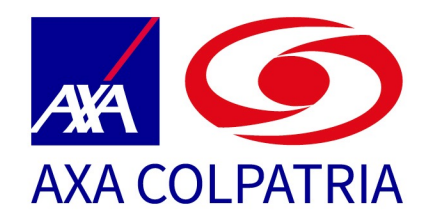

### **Das clic en el botón** Finalizar carga de documentos

| Su caso se encuentra en estado: Devuelto: De la notivo Documentación incompleta, Buen dia: Adjuntar nuevamente la orden médica dado que no corresponde con la Autorización solicitada. Gracias Caroentarios de solución * Correntarios de solución * Archivos • Archivos • Vista Previa Archivos Vista Previa Archivos Vista Previa Archivos Vista Previa Archivos Fueror Médica, tat |
|----------------------------------------------------------------------------------------------------|
|                                                                                                    |

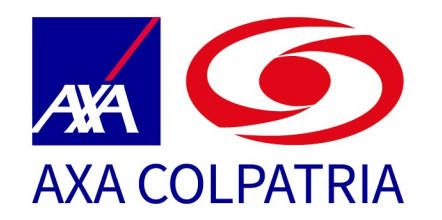

El sistema valida y te confirma con un mensaje, y **das clic en Aceptar** 

Y das clic en Siguiente

|                                | 0                                                                                                    |                                                     |
|--------------------------------|----------------------------------------------------------------------------------------------------|-----------------------------------------------------|
| : Ent Consola AXA Comunidad QA | Relació       axacolqa-axacolpatria.cs201.force.com dice         Su ca       El Caso ya no requiere más Documentos, ¡Clic en Siguiente para conocer el número de Caso!         por el       Comocer el número de Caso!         *Comocer el número de Caso!       Accept restruction de Caso! | er Re Gestión Usuarios Re DPW 🜔 Premium Trial Featu |
|                                | <ul> <li>Archivos</li> <li>Archivos</li> <li>Cargar Adjuntos</li> </ul>                                                                                                    |                                                     |
| Haracolpatria.cs201.force.com  |                                                                                                    | Sigurente                                           |
| - and a more comm              |                                                                                                    |                                                     |

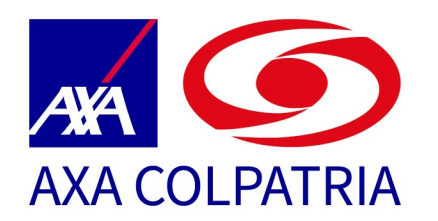

**¡Has terminado!** Tu caso ya está nuevamente en la bandeja del profesional que está atendiendo tu solitud, continúa siendo atendida con el mismo número de caso.

Espera pronto tu respuesta en la notificación de correo electrónico

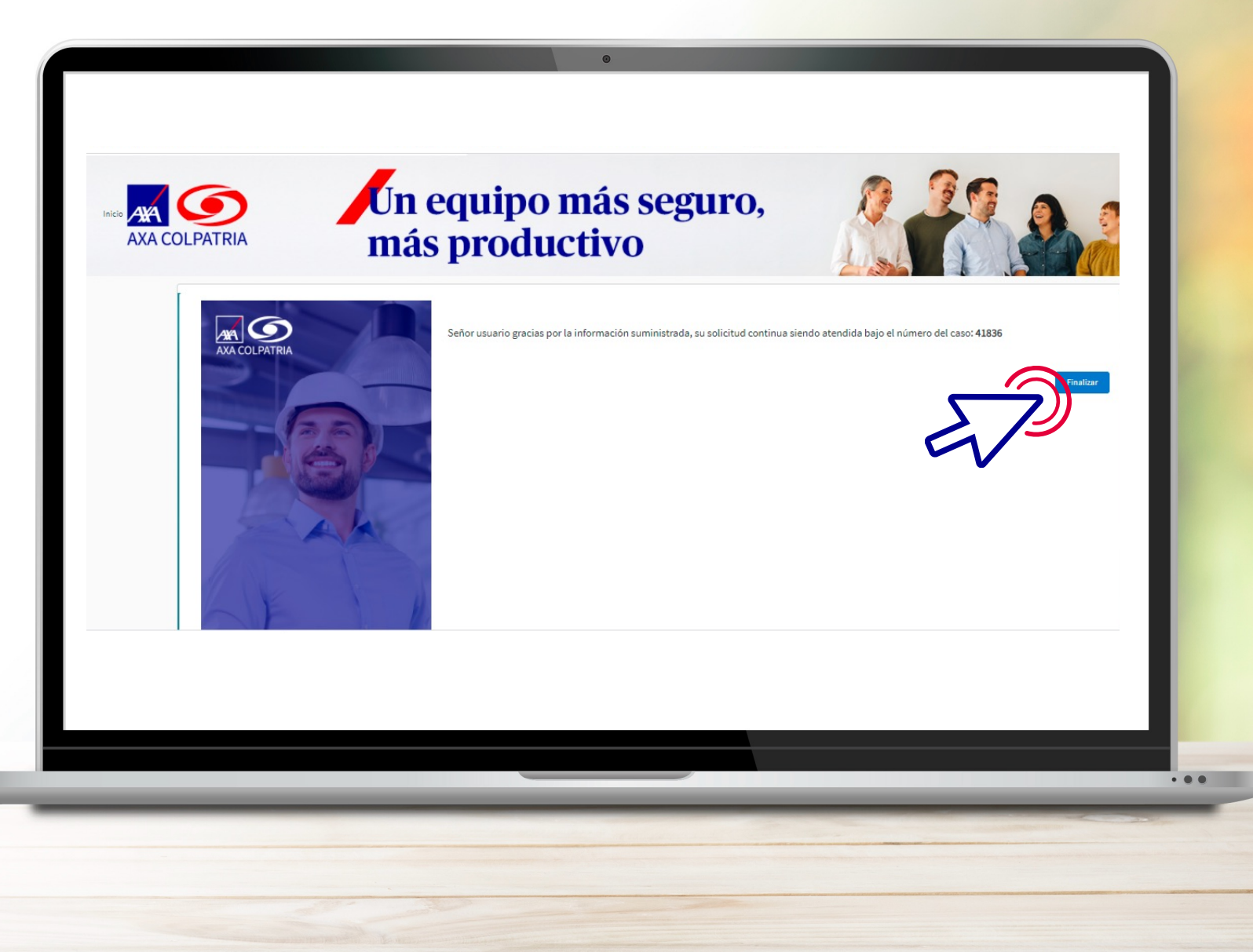

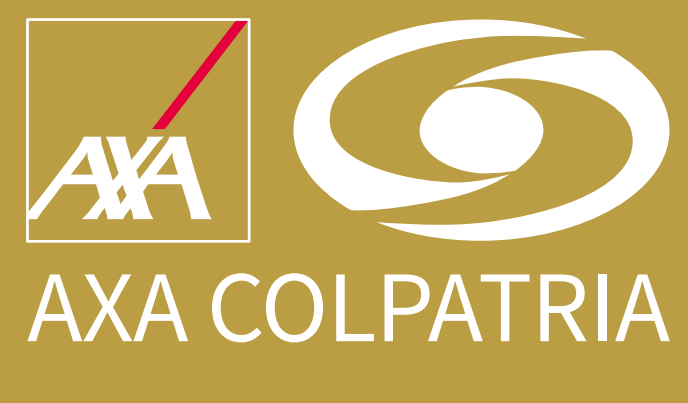

www.axacolpatria.co f m ► AXA COLPATRIA